# Waitlist Guide for Faculty

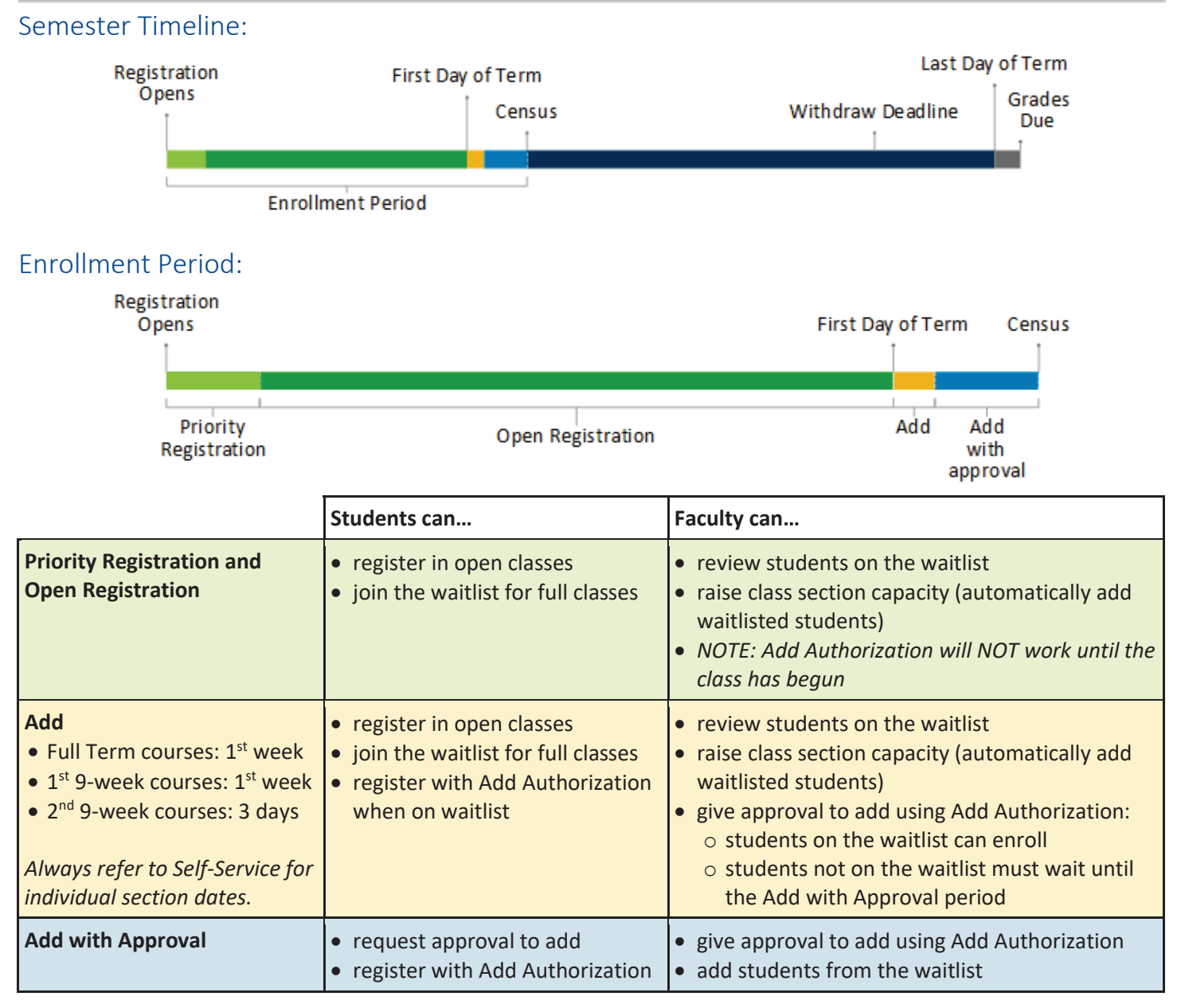

### Important Information:

- Faculty should review class rosters the day of the first class meeting.
- Faculty who add students will give students on the waitlist first priority in the order in which the students are listed on the waitlist.
- For synchronous classes, if a student fails to appear for the first class meeting, faculty may disregard that student's position on the waitlist.
- For asynchronous full-term classes, if a student does not reach out to the instructor by 11:59 pm, Saturday of the first week of instruction, then the instructor may disregard that student's position on the waitlist.
- The process to enroll students from waitlist into class runs several times per day. When a student drops a class with a waitlist, the next student on the waitlist will be enrolled when the process runs. Occasionally it may appear that there are available seats in a class with a waitlist; this occurs after a student drops a class and before the process runs to add the next student from the waitlist. Students cannot enroll in a class with a waitlist even if it temporarily shows available seats, because the seat is technically taken by the next student on the waitlist.

## Using Add Authorization:

During the first week of the term (Add period) students must be on the waitlist to use Permission to enroll. If the student is not on the waitlist they cannot enroll until the Add with Approval period begins. Add Authorization does not enroll the student. Students are responsible for enrolling themselves.

- 1. Log in to the YCCD Portal at <u>https://login.yccd.edu</u> and click on **YC Self-Service**.
- 2. Click on the Faculty Overview tile, then click on the Course Management tile.
- 3. Select the class section to review.
- 4. Click on the **Permissions** tab.

| Waitlisted 6 of | f 10        |        |         |             |          |
|-----------------|-------------|--------|---------|-------------|----------|
| Roster          | Drop Roster | Census | Grading | Permissions | Waitlist |
|                 |             |        |         |             |          |

#### 5. Click on Add Authorization.

| Roster              | Drop Roster                                                                    | Census                                  | Grading          | Permissions     | Waitlist |                                                           |  |
|---------------------|--------------------------------------------------------------------------------|-----------------------------------------|------------------|-----------------|----------|-----------------------------------------------------------|--|
| Faculty<br>Choose o | Permissions<br>ne of the categories b<br>Requisite Waiv<br>Waive prerequisites | elow :<br><b>ver</b><br>so that a stude | ent can register | for the course. |          | Student Vetition<br>Review and manage student petitions.  |  |
|                     | Faculty Conser<br>Review and manage                                            | nt<br>faculty consen                    | t.               |                 |          | Add Authorization<br>Review and manage add authorizations |  |

6. Enter the Student Name or Student ID in the search bar and select the student.

| Drop Roster | Census   | Grading | Permissions | Waitlist | •                    |
|-------------|----------|---------|-------------|----------|----------------------|
| Faculty Per | missions |         |             |          |                      |
| d Authori   | zation   |         |             |          | Student Name or ID Q |

7. Click **OK** to confirm the Add authorization.

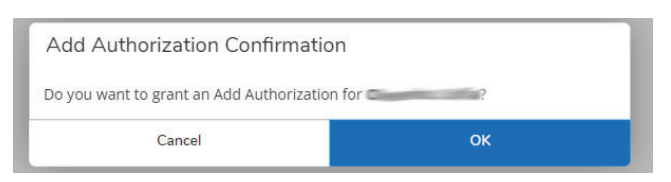

8. A confirmation will appear in the top right corner when the authorization is successful. The student will be able to log into their Self-Service and see they have been granted authorization. **Students can enroll 15 minutes after authorization has been granted.** 

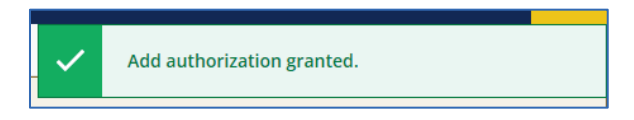

#### Suggested Email Notification to Student:

You have been given authorization to add the requested section. You will be able to enroll in 15 minutes. Please log into your Self-Service and Register for the class. For assistance you can review the **How to Use Waitlists** student guide. Enroll early to ensure your success in the class. Please feel free to contact me if you have any questions regarding the class. Good luck in your studies!

## Add Students from the Waitlist:

*The following steps are available AFTER the first week of the term (Add Period).* During the first week, use Add Authorization to allow students to enroll. <u>This process gives the student Authorization to Add.</u> It does not enroll the <u>student.</u> Students are responsible for enrolling themselves.

- 1. Log in to the YCCD Portal at <u>https://login.yccd.edu</u> and click on **YC Self-Service**.
- 2. Click on the Faculty Overview tile, then click on the Course Management tile.
- 3. Select the class section to review.
- 4. Click on the Waitlist tab. Students on the Waitlist will be listed.

| Waitlisted 6 of | 10          |        |         |       |         |          | / |               |      |
|-----------------|-------------|--------|---------|-------|---------|----------|---|---------------|------|
| Roster          | Drop Roster | Census | Grading | Permi | ssions  | Waitlist |   |               |      |
|                 |             |        |         |       |         |          |   |               |      |
|                 |             |        |         |       |         |          |   |               |      |
| Student N       | lame        |        |         |       | Student | ID       |   | Class Level   | Pass |
|                 | -           |        |         |       | -       |          |   | Not Available |      |

5. Click Add to give students authorization to enroll in the course during the Add with Approval period.

| <br>Roster | Drop Ro  | oster | Census   | 1 | Grading   | Permissions | ۷ | Vaitlist |                       |   |             |   |               |        |                         |                   |
|------------|----------|-------|----------|---|-----------|-------------|---|----------|-----------------------|---|-------------|---|---------------|--------|-------------------------|-------------------|
|            |          |       |          |   |           |             |   |          |                       |   |             |   |               |        |                         |                   |
|            |          |       |          |   |           |             |   |          |                       |   |             |   |               |        |                         | 🖂 Email /         |
| Active \   | Waitlist |       |          |   |           |             |   |          |                       |   |             |   |               |        |                         | ^                 |
| Student Na | ime      | 🗘 Stu | ident ID | Ŷ | Date Adde | d           | Ŷ | Rank     | \$<br>Waitlist Status | Ŷ | Status Date | ¢ | Class Level   | ^<br>~ | Preferred Email         | Add Authorization |
|            |          |       |          |   | 5/11/2022 | 4:32:09 PM  |   | 1        | Active                |   | 5/11/2022   |   | Not Available |        | <u>@go.yccd.</u><br>edu | Add               |

6. Click **OK** to confirm the Add authorization.

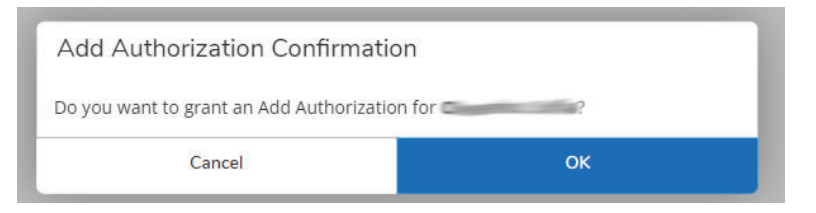

7. A confirmation will appear in the top right corner when the authorization is successful. The student will be able to log into their Self-Service, see they have been granted authorization, and register in the class. **Students can enroll 15 minutes after authorization has been granted.** 

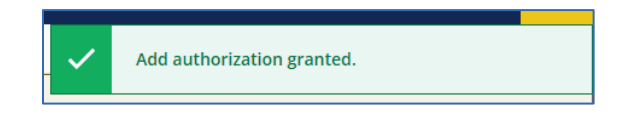

#### Suggested Email Notification to Student:

You have been given authorization to add the requested section. You will be able to enroll in 15 minutes. Please log into your Self-Service and Register for the class. For assistance you can review the **How to Use Waitlists** student guide. Enroll early to ensure your success in the class. Please feel free to contact me if you have any questions regarding the class. Good luck in your studies!

## Removing Add Authorization:

#### Unused Add Authorizations should be revoked before Census.

- 1. Log in to the YCCD Portal at <u>https://login.yccd.edu</u> and click on **YC Self-Service**.
- 2. Click on the Faculty Overview tile, then click on the Course Management tile.
- 3. Select the class section to review.
- 4. Click on the **Permissions** tab.

| Waitlisted 6 of | f 10        |        |         |             |          |               |      |
|-----------------|-------------|--------|---------|-------------|----------|---------------|------|
| Roster          | Drop Roster | Census | Grading | Permissions | Waitlist |               |      |
|                 |             |        |         |             |          |               |      |
|                 |             |        |         |             |          |               |      |
| Student N       | lame        |        |         | Student     | ID       | Class Level   | Pass |
|                 | -           |        |         |             |          | Not Available |      |

#### 5. Click on Add Authorization.

| Roster Drop Roster Census Grading Permissions Waitlist                                 |                                                          |
|----------------------------------------------------------------------------------------|----------------------------------------------------------|
| Faculty Permissions<br>Choose one of the categories below :                            |                                                          |
| Requisite Waiver<br>Waive prerequisites so that a student can register for the course. | Student Jetition<br>Review and manage student petitions. |
| Faculty Consent<br>Review and manage faculty consent.                                  | Review and manage add authorizations                     |

#### 6. Click on **Revoke** to remove authorization for that student.

| Deadline Dates<br>Waitlisted 6 of 10       |                                                         |                     |                       |         |  |  |  |  |  |  |  |
|--------------------------------------------|---------------------------------------------------------|---------------------|-----------------------|---------|--|--|--|--|--|--|--|
| Roster Drop Roster                         | Census Grading P                                        | ermissions Waitlist |                       |         |  |  |  |  |  |  |  |
| < Back To Faculty Pe<br>Student Add Author | < Back To Faculty Permissions Student Add Authorization |                     |                       |         |  |  |  |  |  |  |  |
| Student Name                               | Student ID                                              | Authorization Code  | Status Date           | Status  |  |  |  |  |  |  |  |
| 0                                          | ex. 2006                                                |                     | 9/22/2022 11:42:35 AM | Revoked |  |  |  |  |  |  |  |
| 0                                          | -                                                       |                     | 9/22/2022 11:54:38 AM | Revoke  |  |  |  |  |  |  |  |
| 0                                          |                                                         |                     | 9/22/2022 11:55:02 AM | Revoke  |  |  |  |  |  |  |  |